如何更新 see electrical 个人免费版新版本

请您不要在软件中自动更新,如果弹出更新窗口,请您取消更新。
 并在【系统设置】-【常规】-【实时更新】中选择【从不,自己更新】,以防止软件不断提醒。

| 2 系统设置                   |                        | ~   |
|--------------------------|------------------------|-----|
| 🙀 常规 📴 文件夹 🔡 颜           | 色和布局 📑 复制页面行为 🔐 注册     |     |
| 备份/保存                    |                        |     |
| ☑自动备份页面                  | 自动备份间隔(分 5 🔽 🗌 关闭时备份页面 |     |
| _ 文档 _ 可打开的是大文档》         | 梁 实时更新设置               |     |
| 可打开的最大文档视图数              | 检查更新                   |     |
| 安全模式(用于本地复制)             | ●从不,自己更新               |     |
| □安全模式(用于项目的本             |                        |     |
| ○关闭工作区时自动检入              | ○毎周                    |     |
| □保存/关闭工作区时自动             | ○每两周一次                 |     |
| 浮动样式菜单                   | 〇毎月                    |     |
| ✓显示浮动样式菜里                |                        |     |
| 多程序运行<br>☑ 允许同时打开多个SEE E | 确定 取消 设置               |     |
| 导航<br>放大导航: 整个页          | 面 V                    |     |
|                          |                        | N/Z |
|                          | 确定 职:                  | 洵   |

- 2. 首先下载安装包
- 新版本软件下载链接:

http://www.seeelectrical.cn/grmfxzb

| 一资料下载-南京易佳捷电气设计 🧭 seeelectrical.cn    | ┈ 个人免费下载版-南京易佳 | . × 📑                      |
|---------------------------------------|----------------|----------------------------|
| IGE+XAO<br>GROUP                      | 首页             | 个人免费下载版                    |
|                                       |                |                            |
|                                       |                |                            |
| SEE Electric                          | al             |                            |
|                                       |                |                            |
| 多功能的电气CAD软件,自带图形统                     | 号库和设备库,具备      | 高效的原理图和机柜图设<br>xforteradet |
| 王成合关统计表单,靖于排图和按约                      | 。亚者提高以计划←      | ∾↑山/田卯门土。                  |
|                                       |                |                            |
| /                                     |                |                            |
| · · · · · · · · · · · · · · · · · · · |                |                            |
| 软件下载                                  |                |                            |
| 版本: V8R2 文件大小: 777M                   |                |                            |
| 软件安装包下载                               |                |                            |
|                                       | ]              |                            |
| <b>资料下载</b>                           |                |                            |
| 又件内容:水泉坝目资料 又件大小:14                   | IM             |                            |
| 水泵项目资料下载                              |                |                            |
|                                       |                |                            |
|                                       | 文件十小,220       |                            |
| ● 加田你口穴壮人人会弗听 则了                      | 電西知去物研         | 山て雪田奴计向                    |

如果您已安装个人免费版,则不需要卸载软件,也不需要释放序
 列号,直接附加安装即可。如果您已安装商业版及试用版,请先
 卸载,并释放序列号,而后再安装新版本。选择一下安装包安装
 即可。

| 🚜 ndp48-web                     | 2020/3/17 9:01 | 应用程序              | 1,445 KB   |
|---------------------------------|----------------|-------------------|------------|
| 💕 see electrical 个人免费版 V8R2 SP9 | 2020/5/6 9:42  | Windows Installer | 363,368 KB |
| 滑 see electrical 试用版- V8R2      | 2018/6/8 10:40 | Windows Installer | 449,698 KB |

## 注意事项:

- 请大家安装前更新 windows 系统,关闭杀毒软件,关闭防火墙,
  关闭 Windows defender 而后再开始安装。
- 如果安装报错,由于系统环境差异性较大,比较难以排查问题。
  所以建议大家如果 PC 配置允许的话,请安装一个虚拟机,虚拟机
  中安装 WIN10 系统,这样安装会更加快捷一些,以后安装软件也
  更方便一些。